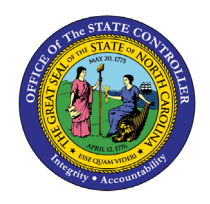

# WAGE TYPE REPORTER PY-26 | TRANSACTION PC00\_M99\_CWTR

The purpose of this Business Process Procedure is to explain how to evaluate payroll results based on specific wage types in the Integrated HR-Payroll System.

**Trigger**: There is a need to evaluate payroll results on specific wage types.

## **Business Process Procedure Overview:**

The purpose of this transaction is to evaluate the wage types for a specific period and a specific payroll run. A regular payroll run can be compared with another regular payroll run using wage type reporter.

## Access Transaction:

**Via Menu Path:** Human Resources >> Payroll >> Americas >> USA >> Subsequent activities>>Per payroll period >> Lists/statistics >> Wage type reporter

Via Transaction Code: PC00\_M99\_CWTR

#### Procedure

## **SAP Easy Access**

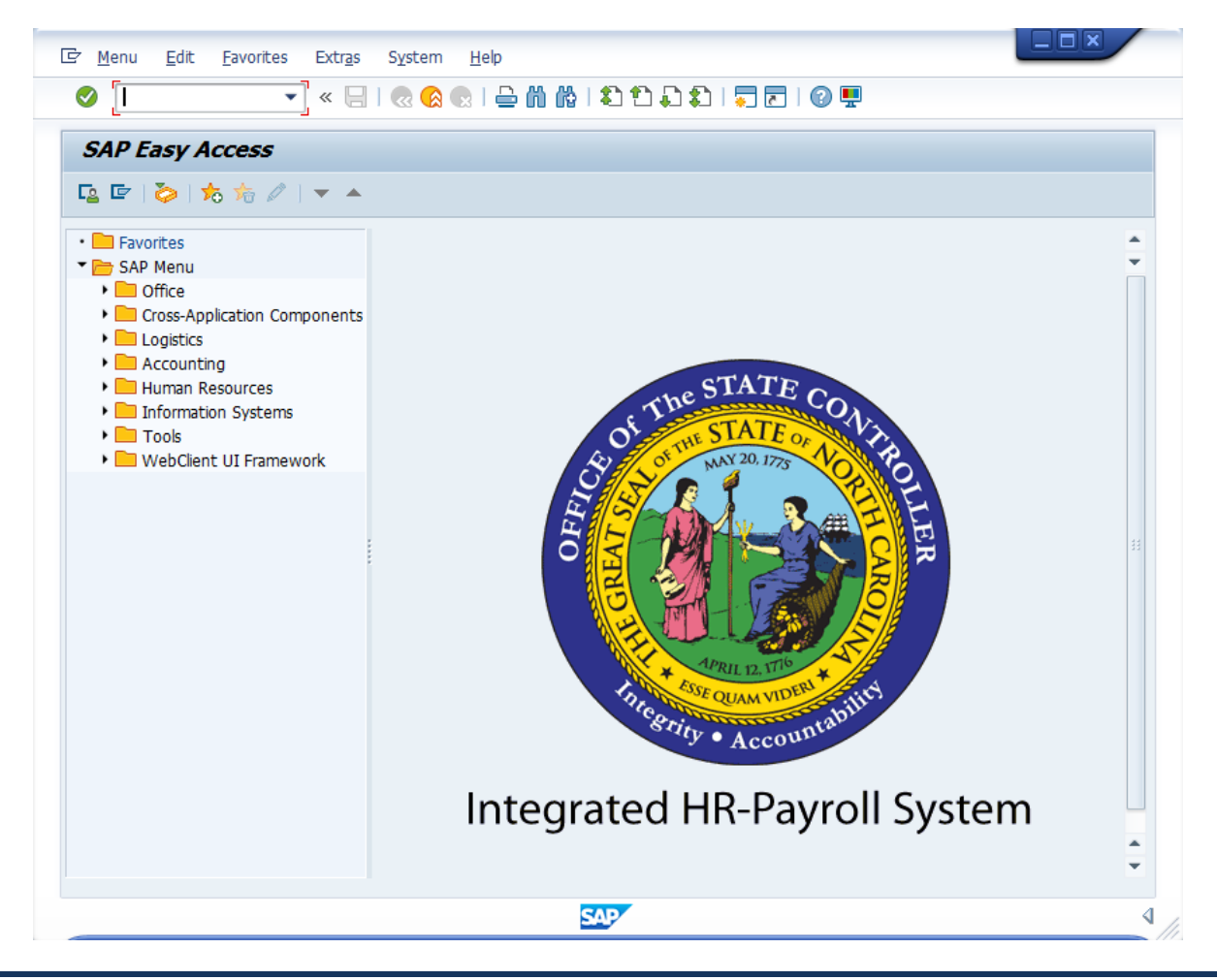

1. Enter **PC00\_M99\_CWTR** in the Command filed

| <b>i</b><br>Information | <ul> <li>You may want to enter this transaction code in your Favorites folder.</li> <li>From the menu at the top of the screen, choose Favorites &gt; Insert Transaction.</li> </ul> |
|-------------------------|----------------------------------------------------------------------------------------------------|
|                         | <ul> <li>Type in PC00_M99_CWTR.</li> </ul>                                                                                                    |
|                         | Click Enter.                                                                                                    |
|                         | To see the transaction code displayed in front of the link in your favorites, from the menu at the top of the screen:                                                                |
|                         | Choose Extras > Settings.                                                                                                    |
|                         | • Place a check next to <b>Display Technical Names</b> .                                                                                                    |
|                         | Click Enter.                                                                                                    |
|                         |                                                                                                    |

2. Click the Enter <sup>SM</sup> button.

| Wage Type Reporte  | er           |          |          |                |
|--------------------|--------------|----------|----------|----------------|
| ا⊈ 🔁 🔁             |              |          |          |                |
| Further selections | Search helps |          | <b>-</b> | Org. structure |
| Selection          |              |          |          |                |
| Personnel Number   |              | <b>(</b> |          |                |
| Company Code       |              | <b></b>  |          |                |
| Personnel area     |              | <b></b>  |          |                |
| Personnel subarea  |              | <b></b>  |          |                |
| Employee group     |              | <u></u>  |          |                |
| Employee subgroup  |              | <b></b>  |          |                |
| Payroll area       |              | <b></b>  |          |                |
|                    |              |          |          |                |

3. Click **Get Variant** (Shift+F5) icon if selecting an existing variant.

| 🔄 Find Variant                       | ×       |
|--------------------------------------|---------|
| Variant<br>Environment<br>Created By | 1010    |
| Changed By<br>Original Language      |         |
|                                      | <br>🚱 🗙 |

- 4. Remove personnel number in the **Created by** field if searching for a variant created by another user
- 5. Click the **Execute** Sutton.

| 🖻 ABAP: Variant Di    | rectory of Program H99CWTR0    |             |           |            |            |            |          |    |
|-----------------------|--------------------------------|-------------|-----------|------------|------------|------------|----------|----|
|                       |                                |             |           |            |            |            |          |    |
| Variant Catalog for F | Program H99CWTR0               |             |           |            |            |            |          |    |
| Variant name          | Short Description              | Environment | Protected | Created By | Created On | Changed By | Last     |    |
| ZPROD-BW TEMPS        | PROD - BW Temps Base Pay       | Α           |           | 90000017   | 01/03/2008 | 90000017   | 02/:     | *  |
| ZPROD-BW TEST         | PROD - BW Temps Base Pay       | Α           |           | 01668079   | 02/04/2008 | 90000017   | 02/:     | Ŧ  |
| ZPROD-BW-BM           | PROD - Biweekly Payroll Sample | Α           |           | 01668079   | 01/07/2008 | 90000017   | 02/:     |    |
| ZPROD-MO              | PROD - Monthly Payroll Sample  | Α           |           | PCORRIVEAU | 11/26/2007 | 90000017   | 02/:     |    |
| ZPROD-MO /101         | PROD - MO Gross Earnings       | A           |           | 90000017   | 01/23/2008 | 90000017   | 02/:     |    |
| ZPROD-MO /110         | PROD - MO Total Deductions     | A           |           | 90000017   | 01/23/2008 | 90000017   | 02/:     |    |
| ZPROD-MO /552         | PROD - MO Retros               | Α           |           | 90000017   | 01/23/2008 | 90000017   | 01/:     |    |
| ZPROD-MO /559         | PROD - MO Net Pay              | Α           |           | 90000017   | 01/23/2008 | 90000017   | 02/:     |    |
| ZPROD-MO /561         | PROD - MO Claims               | Α           |           | 90000017   | 01/23/2008 | 90000017   | 01/:     |    |
| ZPROD-MO /5U0         | PROD - MO Total Taxes          | Α           |           | 90000017   | 01/23/2008 | 90000017   | 02/:     |    |
| ZPROD-MO 10/11        | PROD - MO 10/10 and 11/11 Pay  | Α           |           | 90000017   | 02/25/2008 | 90000017   | 02/:     |    |
| ZPROD-MO 10/12        | PROD - MO 10/12 and 11/12 Pay  | Α           |           | 90000017   | 02/25/2008 | 90000017   | 02/:     |    |
| ZPROD-MO 1601         | PROD - MO COLA                 | A           |           | 01671533   | 01/24/2008 | 90000017   | 02/:     |    |
| ZPROD-MO BASE         | PROD - MO Base Pay             | A           |           | 90000017   | 01/23/2008 | 90000017   | 02/:     |    |
| ZPROD-MO GARNS        | PROD - MO Garnishments         | Α           |           | 90000017   | 01/23/2008 | 90000017   | 02/:     |    |
| ZPROD-MO LEO          | PROD - MO LEO Pay              | Α           |           | 90000017   | 01/23/2008 | 90000017   | 02/:     |    |
| ZPROD-MO LONGV        | PROD - MO Longevity            | Α           |           | 90000017   | 01/23/2008 | 90000017   | 02/:     | Ŧ  |
|                       |                                | 4 🕨 📃       |           |            |            | •          | ¥.       |    |
|                       |                                |             |           |            |            | /          | _        |    |
|                       |                                |             |           |            |            |            | <b>v</b> | 20 |

6. Select the **ZPROD-MO/101 PROD-MO Gross Earnings** ZPROD-MO /101 PROD - MO Gross Earnings row.

7. Click Choose (F2) Sutton.

| The variants beginning wi<br>OSC. These variants are a<br>running reports and canne |
|-------------------------------------------------------------------------------------|
|-------------------------------------------------------------------------------------|

| Waga Tuna Danastas                                                                                                    |                                                                        |                                           |  |
|----------------------------------------------------------------------------------------------------|------------------------------------------------------------------------|-------------------------------------------|--|
| waye Type Reporter                                                                                                    |                                                                        |                                           |  |
| ) 🗈 🗈                                                                                                    |                                                                        |                                           |  |
| Further selections                                                                                                    | Search helps                                                           | Providence of the structure               |  |
| Gelection                                                                                                    |                                                                        |                                           |  |
| Personnel Number                                                                                                    | 80001035                                                               | <b>2</b>                                  |  |
| Company Code                                                                                                    | NCO1                                                                   |                                           |  |
| Personnel area                                                                                                    | 4601                                                                   |                                           |  |
| Personnel subarea                                                                                                    | NCO1                                                                   |                                           |  |
| Employee group                                                                                                    | A                                                                      | <b>(19</b> )                              |  |
| Employee subgroup                                                                                                    | Al                                                                     | <b>2</b>                                  |  |
|                                                                                                    |                                                                        |                                           |  |
| Payroll area                                                                                                    | 01                                                                     |                                           |  |
| Payroll area ayroll Period                                                                                                    | Payroll                                                                | Payroll Comparison                        |  |
| Payroll area                                                                                                    | Payroll                                                                | Payroll Comparison                        |  |
| Payroll area Payroll Period  Regular Payroll Run Payroll Area Period Selection                                                                                                  | 01<br>Payroll<br>01<br>Current Period                                  | Payroll Comparison  Other Period          |  |
| Payroll area Payroll Period  Regular Payroll Run Payroll Area Period Selection                                                                                                  | 01<br>Payroll<br>01<br>Current Period<br>2 2008                        | Payroll Comparison  Other Period          |  |
| Payroll area Payroll Period  Regular Payroll Run Payroll Area Period Selection                                                                                                  | 01<br>Payroll<br>01<br>Current Period<br>2 2008<br>02/01/2008 - 02/29, | Payroll Comparison Other Period V2008     |  |
| Payroll area Payroll Period  Regular Payroll Run Payroll Area Period Selection  Off-Cycle Payroll Run                                                                           | 01<br>Payroll<br>01<br>Current Period<br>2 2008<br>02/01/2008 - 02/29/ | Payroll Comparison Other Period 2008      |  |
| Payroll area Payroll Period                                                                                                    | 01<br>Payroll<br>01<br>Current Period<br>2 2008<br>02/01/2008 - 02/29, | Payroll Comparison  Cother Period  2008   |  |
| Payroll area Payroll Period  Regular Payroll Run Payroll Area Period Selection  Off-Cycle Payroll Run Special Run Comparison Parameter                                          | 01<br>Payroll<br>01<br>Current Period<br>2 2008<br>02/01/2008 - 02/29, | Payroll Comparison  Other Period  2008    |  |
| Payroll area Payroll Period  Regular Payroll Run Payroll Area Period Selection  Off-Cycle Payroll Run Special Run Comparison Parameter Abs. Difference No.                      | 01<br>Payroll<br>01<br>Current Period<br>2 2008<br>02/01/2008 - 02/29, | Payroll Comparison Other Period COMPARING |  |
| Payroll area Payroll Period  Regular Payroll Run Payroll Area Period Selection  Off-Cycle Payroll Run Special Run Comparison Parameter Abs. Difference No. Abs. Difference Amnt | 01<br>Payroll<br>01<br>Current Period<br>2 2008<br>02/01/2008 - 02/29, | Payroll Comparison    Other Period        |  |

8. Update the following field(s) in the **Selection** section:

| Field Name        | Description                                      | Values                 |
|-------------------|--------------------------------------------------|------------------------|
| Personnel Number  | Unique number identifying an individual's        | Enter value in         |
|                   | master record data in the system.                | Personnel Number.      |
|                   |                                                  |                        |
|                   |                                                  | Example: 80001039      |
| Company Code      | NC01 for all Agencies except Transportation,     | Enter value in         |
|                   | which is NC02                                    | Company Code.          |
|                   |                                                  |                        |
|                   |                                                  | Example: NC01          |
| Personnel area    | Code identifying the agency and division         | Enter value in         |
|                   | associated with the position                     | Personnel area.        |
|                   |                                                  |                        |
|                   |                                                  | Example: 4601          |
| Personnel subarea | Code that defines various working schedules      | Enter value in         |
|                   | so that Time Management can define groups        | Personnel subarea.     |
|                   | of specific time entry rules. Some examples      |                        |
|                   | include:                                         | Example: NC01          |
|                   | <ul> <li>NC01 7-day Norm</li> </ul>              |                        |
|                   | See the Personnel Area and Subarea (PSA) job     |                        |
|                   | aid on the OSC Training HELP website for         |                        |
|                   | detailed information concerning the relevant     |                        |
|                   | PSAs associated with each Personnel Area.        |                        |
| Employee group    | Employee's working classification (e.g.          | Enter value in         |
|                   | permanent, temporary, probationary, etc.)        | Employee group.        |
|                   |                                                  |                        |
|                   |                                                  | Example: A             |
| Employee subgroup | Code identifying the employee's exempt, non-     | Enter value in         |
|                   | exempt, or other working status                  | Employee subgroup.     |
|                   |                                                  |                        |
|                   |                                                  | Example: A1            |
| Payroll area      | Code identifying the payroll area, or            | Enter value in Payroll |
|                   | frequency of payroll (bi-weekly, monthly,        | area.                  |
|                   | etc.). Payroll area 01 for Monthly or 04 for Bi- |                        |
|                   | Weekly                                           | Example: 01            |

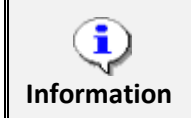

More selection criteria selected will narrow down the report results.

| Payroll Period      |                  |                                  |   |
|---------------------|------------------|----------------------------------|---|
|                     | Payroll          | Payroll Comparison               |   |
| Regular Payroll Run |                  |                                  |   |
| Payroll Area        | 01               |                                  |   |
| Period Selection    | Current Period   | <ul> <li>Other Period</li> </ul> | • |
|                     | 2 2008           |                                  |   |
|                     | 02/01/2008 - 02/ | 29/2008                          |   |

9. Update the field(s) in the **Payroll Period** section

| Field Name       | Description                           | Values                          |
|------------------|---------------------------------------|---------------------------------|
| Payroll Area     | Code identifying the payroll area, or | Enter value in Payroll Area.    |
|                  | frequency of payroll (bi-weekly,      |                                 |
|                  | monthly, etc.). Payroll area 01 for   | Example: 01                     |
|                  | Monthly or 04 for Bi-Weekly.          |                                 |
| Period Selection | Click the dropdown menu if selecting  | Select Other Period in list box |
|                  | period other than Current Period      |                                 |
|                  |                                       | Enter value in Month            |
|                  |                                       | Example: 01                     |
|                  |                                       |                                 |
|                  |                                       | Enter value in Payroll Year     |
|                  |                                       | Example: 2017                   |

10. Click Execute (F8) 🚱 button.

| Wage                    | Wage Type Reporter   |      |            |            |      |                     |        |          |            |         |            |   |
|-------------------------|----------------------|------|------------|------------|------|---------------------|--------|----------|------------|---------|------------|---|
| [4] = = 〒 □ 1 2 %   用 4 |                      |      |            |            |      |                     |        |          |            |         |            |   |
|                         |                      |      |            |            |      |                     | -      |          |            |         |            |   |
| Pers.No.                | Last name First name | PA   | For-period | Pmt date   | WT   | Wage Type Long Text | Number | Amount   | Cost Ctr   | Segment | Profit Ctr |   |
| 80001039                | LEE, JAY             | 4601 | 201905     | 05/31/2019 | /101 | Total gross         | 0.00   | 6,300.00 | 4699999999 |         |            |   |
| *                       |                      |      |            |            |      |                     | 0.00   | 6,300.00 |            |         |            | - |

11. Click **Scrollbar** to view additional data which is not displayed on the screen.

| i)<br>Information | This report contains the data related to Personnel Number<br>80001039. The variant allows you to view the total gross wages (WT<br>/101) for the other period of 01/2017 |
|-------------------|----------------------------------------------------------------------------------------------------|
| mormation         |                                                                                                    |

- 12. Click Exit 🙆 button.
- 13. The system task is complete.

## Additional Resources

Training HELP website: https://www.osc.nc.gov/training/training\_help\_documents

### Change Record

Change Date: 3/16/2017 – L. Blackmon Changes:

- Page 1: Updated typo in Information Box
- Page 2: Added Step 4 regarding Variant and included screen capture
- Step 4 and 5– new steps regarding Variant and included screen capture
- Added new Information Box regarding Variant
- Page 3: Step 9 Combined steps 7 10 from old material
- Page 4: Step 11 added wording '....to view additional data which is not displayed on the screen.
- Updated Information Box to include data regarding Variant
- Global: Updated values in examples
- Global: Updated screen captures
- Global: Updated to new format

Change Date: 8/12/2020 – Changed by C. Ennis Changes: Updated format, assigned reference number, and made accessible

Change Date: 6/18/2021 - Changed by L. Lee Changes: Updated images and added alt text.